## **Checking App Usage on Your Mobile Phone**

Before anything else, make sure to align the usage cycle with your SpinTel billing cycle to capture actual usage within the period. See steps <u>here</u>.

### For Android (Samsung Galaxy S7)

1. Go to Settings and click on Data Usage

|   | - 🛡 🛛                                      | \$ 💲 ™ 📶 100% 🖿 1:49 PM                                                           |  |  |
|---|--------------------------------------------|-----------------------------------------------------------------------------------|--|--|
| 5 | SETTIN                                     | IGS Q :                                                                           |  |  |
|   | +                                          | Edit quick settings                                                               |  |  |
| V | WIRELES                                    | S AND NETWORKS                                                                    |  |  |
|   | ☆                                          | Airplane mode                                                                     |  |  |
|   | ((•                                        | Wi-Fi                                                                             |  |  |
|   | *                                          | Bluetooth                                                                         |  |  |
| ( | ((ץ))                                      | Mobile Hotspot and Tethering                                                      |  |  |
|   |                                            |                                                                                   |  |  |
|   | ntl                                        | Data usage                                                                        |  |  |
|   | 11  <br>[(17)                              | Data usage<br>Mobile networks                                                     |  |  |
|   | ا ا ا<br>(۳»<br>۱۰۱ ۱۰                     | Data usage<br>Mobile networks<br>Advanced Calling                                 |  |  |
|   | ۱۱۱۱<br>(۱۹۵)<br>۱۱۱۱۰<br>(۱۹۵)            | Data usage<br>Mobile networks<br>Advanced Calling<br>More                         |  |  |
| F | ۱۱  <br>(«۹»)<br>۱۱  ۱<br>((۹))<br>PHONE - | Data usage<br>Mobile networks<br>Advanced Calling<br>More                         |  |  |
| F | III<br>((?))<br>>HONE →                    | Data usage<br>Mobile networks<br>Advanced Calling<br>More<br>Sounds and vibration |  |  |

2. Click on **Mobile Data Usage** to find the amount of data used for each app.

|                                             | 🕆 🕆 🖉 🖉 100% 🖩 10:41 AM |
|---------------------------------------------|-------------------------|
| < DATA USAGE                                | :                       |
| USAGE                                       |                         |
| 10 MB of mobi                               | le data                 |
| Mar 1 – 31                                  |                         |
| 0 B                                         | 10.41 MB                |
| Data saver                                  |                         |
| MOBILE                                      |                         |
| Mobile data                                 |                         |
| Alert me about data                         | usage                   |
| Mobile data usage<br>0.01GB used between Ma | r 1 – 31                |
| Bill cycle<br>Starts on the 1 of every m    | onth                    |
| WI-FI                                       |                         |
| Wi-Fi data usage                            |                         |
|                                             |                         |

| App usage |                 |          |  |
|-----------|-----------------|----------|--|
|           | Google Services | 7.03 MB  |  |
| 8         | Maps            | 2.13 MB  |  |
| 8         | Google App      | 77.68 KB |  |
|           | Android OS      | 12.74 KB |  |

# For iPhone (iPhone iOS10)

1. Go to **Settings** and click on **Cellular.** 

| ≁                | Airplane Mode    | $\bigcirc$ |
|------------------|------------------|------------|
| <b>?</b>         | Wi-Fi            |            |
| *                | Bluetooth        | On >       |
| ( <sup>1</sup> ) | Cellular         | >          |
| 9                | Personal Hotspot | Off >      |
|                  |                  |            |
| C                | Notifications    | >          |
| <b>(</b> )       | Sounds & Haptics | >          |
| C                | Do Not Disturb   | ×          |
| X                | Screen Time      | >          |

2. On this screen, you will see a section that says "Current Period." The number to the right of "Current Period" shows how much data you've used.

| Settings                                                                                                    | Cellular |             |    |  |
|----------------------------------------------------------------------------------------------------|----------|-------------|----|--|
|                                                                                                    |          |             |    |  |
| Cellular Data                                                                                                   |          |             | )  |  |
| Cellular Data Opt                                                                                               | ions     | Roaming Off | >  |  |
| Personal Hotspot Of                                                                                             |          | Off         | >  |  |
| Turn off cellular data to restrict all data to Wi-Fi,<br>including email, web browsing, and push notifications. |          |             |    |  |
| SPRINT                                                                                                    |          |             |    |  |
| Wi-Fi Calling                                                                                                   |          | Off         | >  |  |
| Calls on Other De                                                                                               | evices   | When Nearby | >  |  |
| Carrier Services                                                                                                |          |             | >  |  |
| SIM PIN                                                                                                    |          |             | >  |  |
|                                                                                                    |          |             |    |  |
| Add Cellular Plan                                                                                               |          |             |    |  |
| CELLULAR DATA                                                                                                   |          |             |    |  |
| Current Period 4 273 G                                                                                          |          |             | βB |  |
| Current Period R                                                                                                | oaming   | 777 N       | 1B |  |

Below this, you'll see various apps with a number below them. This indicates how much data you've used on each app. You can also turn off the green button next to each app to prevent an app from using cellular data.

| < Set | tings                 | Cellular |  |
|-------|-----------------------|----------|--|
| 0     | Chrome<br>21.8 GB     |          |  |
| 8     | Spotify<br>17.8 GB    |          |  |
|       | Mail<br>9.2 GB        |          |  |
| R     | Google Map:<br>4.2 GB | S        |  |
| A     | App Store<br>4.0 GB   |          |  |
| *     | Photos<br>3.3 GB      |          |  |
| 0     | Safari<br>3.1 GB      |          |  |
| P     | Podcasts<br>2.7 GB    |          |  |
|       | FaceTime<br>2.3 GB    |          |  |
| 1     | Music<br>2.1 GB       |          |  |
| A     | Anthropolog<br>1.3 GB | ie       |  |

### Note:

"Current Period" data does not automatically reset for your billing cycle. You can reset your data usage statistics by tapping **Reset Statistics** at the bottom of the page.

Online URL: <u>https://articles.spintel.net.au/article/checking-app-usage-on-your-mobile-</u>

#### phone.html